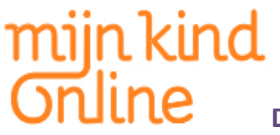

### COMPLEXITEIT VAN MELDINGSPROCES; WAAR LOOP JE BIJ TWITTER, FACEBOOK EN YOUTUBE TEGENAAN?

- 1. Overvloed aan informatie
- 2. Onduidelijk proces; welke melding moet ik nu maken voor mijn probleem?
- 3. Juridische teksten die ontmoedigen; moet ik hier wel mee doorgaan?

#### **MELDEN BIJ TWITTER**

Het proces van meldingen maken is erg onduidelijk als je er nog nooit mee te maken hebt gehad. Dat begint met de vraag: 'Waar kan ik melding van mijn probleem maken?' . Normaal zou je een ingang voor informatie onderaan de pagina verwachten. Maar bij Twitter is die er niet aangezien de pagina eindeloos doorloopt. Je vindt de 'onderkant' van Twitter aan de linkerkant van de pagina onderaan de vaste items. Een andere route om bij de 'help'-optie uit te komen is via het icoontje waarmee je instellingen kunt wijzigen en uit kunt loggen.

|                   | 1 nieuwe tweet                   | t                      |                                                                                                    |                                                                                                    |
|-------------------|----------------------------------|------------------------|----------------------------------------------------------------------------------------------------|----------------------------------------------------------------------------------------------------|
|                   |                                  |                        |                                                                                                    | 6m                                                                                                    |
|                   |                                  |                        |                                                                                                    |                                                                                                    |
| C Overzicht weerg | jeve + Beantwoorden              | 13 Retweeten           | * Favoriet                                                                                                    | *** Meer                                                                                                    |
| 5                 |                                  |                        |                                                                                                    | .6m                                                                                                    |
| ×                 |                                  |                        |                                                                                                    | N                                                                                                    |
| Openen            | <ul> <li>Beantwoorden</li> </ul> | t3 Retweeten           | R Favoriet                                                                                                    | +++ Meer                                                                                                    |
|                   |                                  |                        |                                                                                                    | 9m                                                                                                    |
| ×                 |                                  |                        |                                                                                                    |                                                                                                    |
| Openen            | e- Beantwoorden                  | 11 Retweeten           | ★ Favoriet                                                                                                    | +++ Meer                                                                                                    |
|                   |                                  |                        |                                                                                                    | 15m                                                                                                    |
|                   |                                  |                        |                                                                                                    |                                                                                                    |
| Q G Overzicht wei | erge 👒 beantwoorden              |                        | W Havones                                                                                                    |                                                                                                    |
|                   |                                  |                        |                                                                                                    | 15m                                                                                                    |
|                   |                                  |                        |                                                                                                    |                                                                                                    |
|                   |                                  |                        |                                                                                                    | 15m                                                                                                    |
|                   |                                  |                        |                                                                                                    |                                                                                                    |
| Openen            | - Beantwoorden                   | 13 Retweeten           | * Favoriet                                                                                                    | *** Meer                                                                                                    |
|                   | 20.                              |                        |                                                                                                    | 18m                                                                                                    |
|                   |                                  |                        |                                                                                                    |                                                                                                    |
| Openen            | <ul> <li>Beantwoorden</li> </ul> |                        | * Favoriet                                                                                                    |                                                                                                    |
|                   |                                  |                        |                                                                                                    | 19m                                                                                                    |
| nt                | nts X Openen                     | s C Overzicht weergeve | Image: State in the second section of the second section of the second section | Image: State of the second state of the second state of |

Via 'help' kom je bij het hulpcentrum. Daar wordt duidelijk dat je geen probleem te melden hebt, maar een 'schending'.

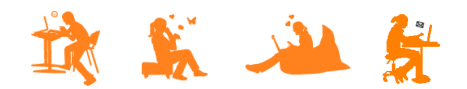

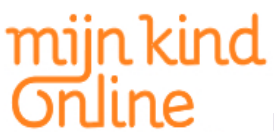

### Helpcentrum

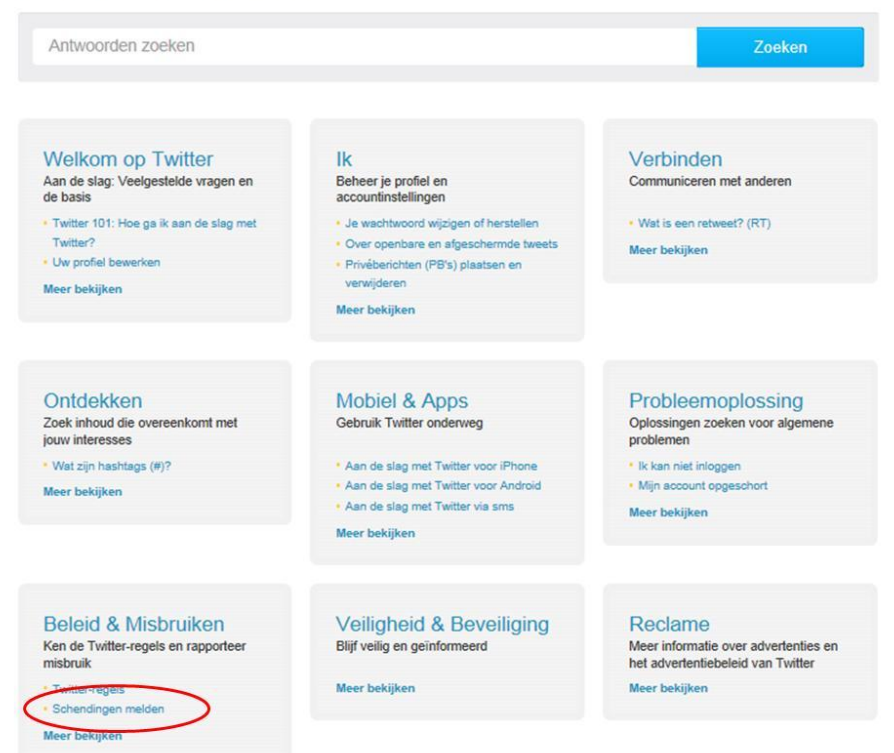

De link "Schending melden" leidt naar een onderliggende pagina met veel tekst. Je raakt al snel verward; Welke informatie is nu op mijn probleem van toepassing? Als je op "Meer bekijken" klikt, wordt de optie aangeboden om een tweet te rapporteren. Wanneer je al op "Schending melden" hebt geklikt, is het flink zoeken naar die mogelijkheid.

Begin van de pagina: Vervolg 1: Schendingen melden Twitter-regels en Ongeautoriseerd gebruik van handelsmerken Wanneer je ongeautoriseerd gebruik van je handelsmerk op Twitter wilt rapporteren, moet je het volgende aanleveren Een overtreding Het Vertrouwen en veiligheid-leam van Twitter onderzoekt en reageert op gerapporteerde schendingen van de Twitter-regels en Algemene voorwaarden. In dit attikel wordt uitgelegd hoe je potentiële schendingen van de Twitter-regels en Aberenen voorwaarden kunt racoorteren. Informatie over je handelsmerk, inclusief het woord of symbool met handelsmerk, het gerelateerde registratienummer en de instantie waarbij het handelsmerk is geregistreerd · Een directe link naar de record met het handelsmerk of een link naar de website van de registratie-instantie Vereiste informatie voor het rapporteren van Je zakelijke e-mailadres beleidsschendingen Als je niet de eigenaar van het handelsmerk bent, moet je documentatie per fax aanleveren waarmee wordt aangetoond dat je bent gemachtigd om te handelen namens de eigenaar van het handelsmerk (bijvoorbeeld via een aktoordverkteining van de agent, of in de rol van advocaat) In de onderstaande informatie wordt uitgelegd welke materialen je moet aanleveren zodat we je rapport naar beh kunnen onderzoeken. Opmerking: Wanneer je polentiële schendingen van de Twitter-regels en Algemene voorwaarden via onze ondersteuningsforums rapporteert, moet je bevestigen dat je ons toestemming geeft om delen van je rapport (zoals de getroffen gebruiker) le delen met externe partijen. Als je ongeautoriseerd gebruik van je handelsmerk op Twitter wilt rapporteren, klik je hier Voor meer informatie over het beleid van Twitter met betrekking tot handelsmerken klik je hier Zich voordoen als een persoon of merk Privégegevens die op Twitter zijn geplaats Wanneer je iemand rapporteert die zich op Twitter voordoet als een persoon of merk, moet je het volgende aanleveren Wanneer je het ongeautoriseerd plaatsen van privégegevens op Twitter wilt rapporteren, moet je het volgende aanle Een kopie van een door de overheid uitgegeven identificatiebewijs (person · Links naar tweets waarin je privégegevens worden weergege · De website van je bedrijf (merken) · Bevestiging dat de privégegevens uit de gerapporteerde tweets van jou zijn Je e-mailadres (geef je zakelijke e-mailadres op als je iemand rapporteert die zich voordoet als een merk) Als je niet de getroffen persoon of eigenaar van het getroffen merk bent, moet je documentalie per fax aanleveren waarmee word aangetoond dat je bent gemachtigd om te handelen namens de persoon of eigenaar van het merk (bijvoorbeeld via een akkoordverklaning van de agent, of in de rol van advocaat) · Bevestiging dat je de gerapporteerde gegevens niet op andere locaties op internet hebt geplaatst Je e-mailadres Als je het zich voordoen als een persoon of merk op Twitter wilt rapporteren, klik je hier Als je privégegevens wilt rapporteren die op Twitter zijn geplaatst, klik je hier r informatie over het beleid van Twitter met betrekking tot het zich vo oen als iemand anders klik ie hie Voor meer informatie over het beleid van Twitter met betrekking tot privégegevens klik je hier. Voor meer informatie over het rapporteren van accounts op Twitter die zich voordoen als iemand anders klik je hier. Voor meer informatie over het rapporteren van privégegevens die op Twitter zijn geplaatst klik je hier.

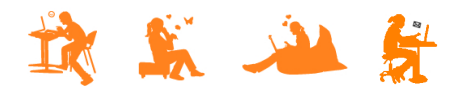

### DOSSIER: Dertienjarige jongen slachtoffer van grootschalige 'identiteitshack'

#### Vervolg 2:

#### Vervolg 3:

#### Beledigend gedrag en gewelddadige bedreigingen

- Wanneer je beledigend gedrag op Twitter wilt rapporteren, moet je het volgende aanleveren:
- · Beschrijving van het probleem, inclusief hoe lang het beledigende gedrag zich inn iddels voordoe
- · Tweet-URL's (raadpleeg dit artikel voor informatie over het bepalen van de exacte link van een tweet) · Tweettekst (kopieer en plak de tekst van de tweet in het formulier)
- Je e-mailadres
- Opmerking: Als je denkt dat je in gevaar bent, moel je naast het rapporteren van de inhoud aan Twitter contact opnemen met lokale ordehandhavers om de situatie offline af te handelen.
- Als je beledigend gedrag op Twitter wilt rapporteren, klik je hie
- Voor meer informatie over het beleid van Twitter met betrekking tot beledigend gedrag klik ie hier.
- Voor meer informatie over het rapporteren van beledigend gedrag op Twitter klik je hier.

#### Ongeautoriseerd gebruik van materialen waarop copyrights rusten

- Als je ongeautoriseerd gebruik van je materialen waarop copyrights rusten wilt rapporteren aan Twitter, lever je een DMCA-takedownmelding (Digital Millennium Copyright Act) aan die alle onderstaande gegevens bevat:
- Titel en beschrijving van het originele werk. Als je meerdere werken rapporteert, moet je een representatieve lijst aanleveren met ongeautoriseerde titels die worden gerapporteerd
- Informatie waarmee de vermeende ongeautoriseerde werken op Twitter kunnen worden gevonden
- · Contactgegevens voor de rapporterende partij, inclusief fysiek adres, telefoonnummer en/of e-mailadres Fysieke of elektronische handlekening van de copyrighteigenaar of persoon die is gemachtigd om namens de eigenaar te handleken
- Verklaring van de overluiging van de rapporterende partij dat het gebruik van het materiaal in de gerapporteerde manier niet is toegestaan door de copyrighteigenaar, een agent van de eigenaar of volgens de wet.
- Verklaring van de rapporterende partij dat de gegevens in de melding nauwkeurig zijn, en dat ze, op straffe van meineed, geautoriseerd zijn om te handelen namens de copyrighteigenaar.
- Als je ongeautoriseerd gebruik van materialen waarop copyrights rusten op Twitter wilt rapporteren, klik je hie Voor meer informatie over het beleid van Twitter met betrekking tot copyrights klik ie hier

#### Vervolg 4:

#### Spam en systeemmisbruik

In de Twitter-regeis wordt beschreven welk gedrag een aanduiding is voor spam. Je kunt spam rechtstreeks vanaf de profielpagina van een gebruiker rapporteren. Op de helppagina over het rapporteren van spam op Twitter wordt uitgei

Als je een spam- of malwareprobleem ervaart dat van invloed is op je gebruik van Twitter, plaats je een

#### Media rapporteren voor schendingen

Als ie inhoud wilt laten controleren door het Twitter-team omdat ie denkt dat het een waarschuwingsbericht moet bevatten. volg je de onderstaande instructies om de media te rapportere

- 1 Ga naar de onderzijde van de media
- 2 Klik op de knop Deze media rapporteren

#### Voor meer informatie over het rapporteren van media op Twitter klik je hier

Voor meer informatie over het beleid van Twitter met betrekking tot media klik je hier

#### Afzonderlijke tweets melden rapporteren voor schendingen

Je kunt ook afzonderlijke tweets rapporteren die de Twitter-regels of onze Algemene voor en schenden. Dit kan betrekking hebben op spam, pesterij, het zich voordoen als iemand anders, en schendingen van copyrights of handelen erken

- 1. Ga naar de tweet die je wilt rapporteren
- 2. Tik op het pictogram ••• om het menu buiten het scherm te openen
- 3. Selecteer Tweet rapporteren en kies een van de opties.

 Selecteer Verzenden (of Volgende als je misbruik rapporteert) of Annuleren om het rapporteren te voltooien of de gebruiker te blokkeren. Opmerking: Deze functie is momenteel alleen beschikbaar voor Twitter voor iOS en mobile.twitter.com voor

Voor meer informatie over het rapporteren van afzonderlijke tweets op Twitter klik je hier.

#### Verkoop of promotie van vervalste goederen

Twitter verbiedt de verkoop of promotie van de verkoop van vervalste goederen op het Twitter-platform. Als je een account wilt rapporteren dat het beleid voor vervalste goederen van Twitter schendt, plaats je een klacht. Voor meer informatie over het beleid van Twitter met betrekking tot vervalste goederen klik je hier

#### Seksuele uitbuiting van kinder

Seksuele ultbutling van kinderen is niet loegestaan op Twitter. Wanneer we op de hoogte worden gebracht van afbeedingen waarin seksuele uitbutling van kinderen wordt gepromodt, worden deze zonder verdere kennisgeving Twitter verwijderet en gerapporteerd aan het NCMEC (National Center for Missing & Exploited Children). Accounts waarmee updates met links naar seksuele uitbuiling van kinderen worden gepromool of die deze updates bevallten. worden permanent opgeschort.

Als je een Twitter-account aantreft waarmee seksuele uitbuiting van kinderen wordt gedistribueerd of gep een e-mail naar cp@twitter.com om ons op de hoogte te brengen. Voeg een link naar het profiel en links naar de relevante tweets toe. Raadpleeg onze helppagina om de URL's van afzonderlijke tweets te bepalen.

OPMERKING: We verzoeken je GEEN inhoud met seksuele uitbuiling van kinderen te tweeten, retweeten of opnieuw te plaatsen. Rapporter de inhoud rechtstreels aan ons door een e-mail te sturen naar cp@twitter.com. Wij ondernemen dan stappen om de inhoud te verwijderen.

Voor meer informatie over het beleid van Twitter met betrekking tot seksuele uitbuiting van kinderen klik je hier

#### Pornografie

Obscene of pornografische albeeldingen in profielfolo's, headerfolo's en/of achtergrondalbeeldingen van gebruikers worden door Twitter verwijderd. De inhoud van externe websites (die niet bij Twitter horen) wordt niet door ons gereguleerd. Ook tweets met links naar inhoud op externe websites, inclusief pornografische websites, worden niet door ons gereguleerd.

Als je obscene of pornografische afbeeldingen wilt rapporteren die worden gebruikt in profielfoto's, headerfoto's en/of achtergrondafbeeldingen van gebruikers op Twitter, klik je hier.

#### Einde pagina:

#### Minderjarigen op Twitter rapporteren

Onze services zijn niet gericht op personen onder de 13. Als je ontdekt dat je kind ons privégegevens heeft aangeleverd zonder je toestemming, neem je contact met ons op via privacy@witter.com. Persoonlijke informatie van kinderen onder de 13 wordt niet bewust verzameld. Als we ontdekken dat een kind onder de 13 ons persoonlijke informatie heeft aangeleverd, worden er stappen ondernomen om deze informatie te verwijderen en het account van het kind af te sluiten Je vindt hier aanvullende materialen voor ouders en tieners.

#### Twitter Ads rapporteren

Twitter Ads omvat de betaalde advertentieproducten van Twitter. Het zijn tweets, trends en accounts die zijn gemarkeerd met een gele of paarse badge. Het Twitter-inhoudsbeleid is ook van toepassing op advertenties. Daarnaast is er Twitter Ads-beleid opgesteld waarin de regels en verantwoordelijkheden worden beschreven die specifiek van toepassing zijn op Ads-beleid opgesteld v betaalde advertenties.

Kilk hier voor informatie over het herkennen van advertenties op Twitter en de stappen die je kunt ondernemen om problemen te verhelpen zonder een rapport in te dienen.

Als je een advertentie op Twitter wilt rapporteren die mogelijk ons beleid schendt, klik je hier

#### Bezwaar aantekenen tegen accountopschorting

Klik hier voor meer informatie waarmee je kunt vaststellen of je account is opge aantekenen tegen accountopschorting. ort, en over hoe je bezwaar kunt

🈏 Tweeten

De inhoud van de pagina geeft vooral een beschrijving van wat je moet aanleveren bij het doen van een melding. Bovenaan de pagina staat een zin die de ouders van Freek direct aan twijfelen bracht of het wel zo verstandig zou zijn om melding te maken:

### Vereiste informatie voor het rapporteren van beleidsschendingen

In de onderstaande informatie wordt uitgelegd welke materialen je moet aanleveren zodat we je rapport naar behoren kunnen onderzoeken.

Opmerking: Wanneer je potentiële schendingen van de Twitter-regels en Algemene voorwaarden via onze ondersteuningsforums rapporteert, moet je bevestigen dat je ons toestemming geeft om delen van je rapport (zoals de getroffen gebruiker) te delen met externe partijen.

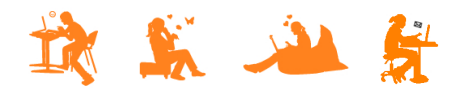

Wanneer je niet ontmoedigd raakt en verder leest, vindt je (verstopt tussen andere links naar pagina's met nog meer informatie) een link om daadwerkelijk iets te melden:

#### Zich voordoen als een persoon of merk

Wanneer je iemand rapporteert die zich op Twitter voordoet als een persoon of merk, moet je het volgende aanleveren:

- · Een kopie van een door de overheid uitgegeven identificatiebewijs (personen)
- · De website van je bedrijf (merken)
- · Je e-mailadres (geef je zakelijke e-mailadres op als je iemand rapporteert die zich voordoet als een merk)
- Als je niet de getroffen persoon of eigenaar van het getroffen merk bent, moet je documentatie per fax aanleveren waarmee wordt aangetoond dat je bent gemachtigd om te handelen namens de persoon of eigenaar van het merk (bijvoorbeeld via een akkoordverklaring van de agent, of in de rol van advocaat)

Als je het zich voordoen als een persoon of merk op Twitter wilt rapporteren, klik je hier.

Voor meer informatie over het beleid van Twitter met betrekking tot het zich voordoen als iemand anders klik je hier.

Voor meer informatie over het rapporteren van accounts op Twitter die zich voordoen als iemand anders klik je hier.

De link leidt je naar een Engelstalig, geautomatiseerd formulier:

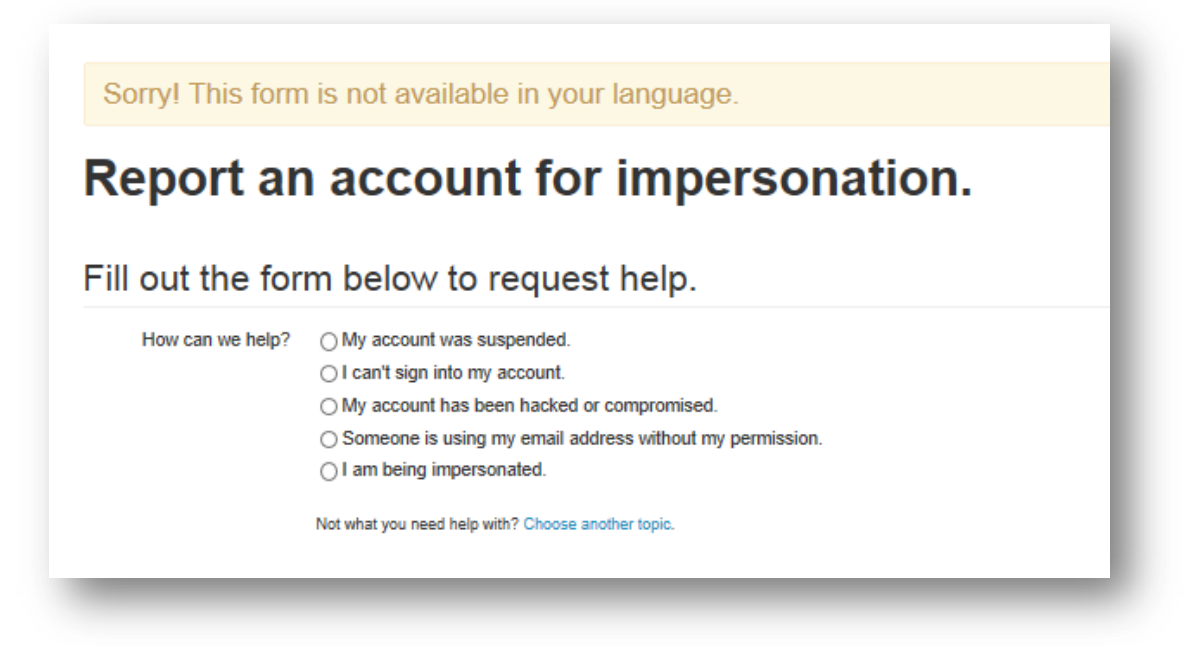

Je zou kunnen concluderen dat dit niet de juiste ingang is als ouders, maar als je kiest voor "I am being impersonated" krijg je vervolgens een scherm waarin je kunt aangeven dat het toch niet om jezelf gaat, maar om iemand anders:

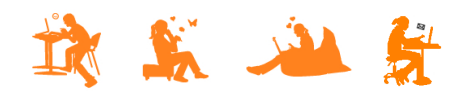

|                  | SSIER: Dertienjarige jongen slachtoffer van grootschalige 'identiteitsha                                                                                                    |
|------------------|----------------------------------------------------------------------------------------------------|
| ill out the for  | m below to request help.                                                                                                    |
| How can we help? | <ul> <li>A user is pretending to be me or someone I know.</li> <li>I am the person being impersonated.</li> <li>I am an authorized representative of the person being impersonated.</li> <li>I am a friend or fan of the person being impersonated.</li> <li>A user is pretending to be or represent my company, brand, or organization.</li> </ul> |
|                  | Not what you need help with? Choose another topic.                                                                                                    |

Hier kies je voor de tweede optie om verder te gaan. Je moet vervolgens persoonlijke gegevens invullen en van hetgeen je wilt rapporteren. Ook in dit proces wordt vervolgens benadrukt dat jouw gegevens aan de 'dader' verstrekt zullen kunnen worden:

|                         | We may provide third parties, such as the affected user, with a copy of this complaint. |
|-------------------------|-----------------------------------------------------------------------------------------|
| our first and last name |                                                                                         |
| Your Email address      |                                                                                         |

Er wordt in het proces gevraagd om aan te geven wat jouw relatie is tot diegene waarvan je aangeeft dat die nagebootst wordt. De mogelijkheden daar zijn beperkt tot zakelijke relaties. Geen mogelijkheid dus om aan te geven dat het om jouw kind gaat.

| Your relationship to the<br>impersonated: | <ul> <li>I work directly for or with the impersonated party, e.g., co-worker or assistant.</li> <li>I am an authorized representative, e.g., I work at a law firm, marketing or PR company.</li> </ul> |
|-------------------------------------------|----------------------------------------------------------------------------------------------------|
| Your company                              |                                                                                                    |
| Your company website<br>(optional)        | http://                                                                                                    |
| Your job title                            |                                                                                                    |
|                                           | Please provide information about the company, brand, or organization being impersonated.                                                                                                    |
|                                           | Have you previously filed reports regarding impersonation from this email address and faxed a copy of your government-<br>issued photo ID to Twitter as part of that process?                          |

Wanneer je dit proces geheel volgt en de melding indient, ontvang je van Twitter een mail waarop je actie moet ondernemen voordat ze jouw melding in behandeling nemen (zie geelgemarkeerde tekst).

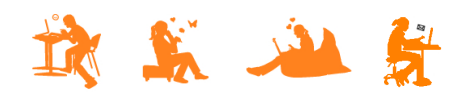

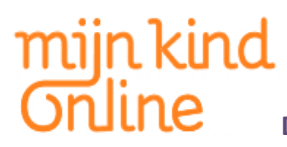

#### Inhoud van de mail:

#### Hello,

This email is to confirm that we have received your report regarding an account impersonating someone you represent on the Twitter platform. In order to process your report, we first must confirm that you are authorized to represent this individual.

Please choose one of the following options and fax the documents requested to Twitter at 1-415-865-5405. Please write "Attention: User Safety, Twitter Inc." at the top and include your ticket number (#).

• Option one: a copy of your client's valid government-issued photo ID (e.g., driver's license, passport).

Option two: All of the following: (1) documentation of your authority to act on your client's behalf (e.g., agent's
agreement, power of attorney, etc.), (2) a copy of your valid government-issued photo ID (e.g., driver's license,
passport), and (3) a copy of your business card.

Once we have received your fax, we will review and process your report. We will not process your report until we receive your faxed ID.

Please note:

 If you are reporting an account that is not using the name that appears on your client's government-issued photo ID, you must also include documentation demonstrating that the name used by the account you're reporting is associated with your client (e.g., proof of registration of your trade name or pseudonym).

• If you are making a report regarding an account impersonating your family member on the Twitter platform, we first must confirm that you have permission to take action on behalf of your family member. Please fax documentation authorizing you to act on your family member's behalf. (e.g. power of attorney, birth certificate, documents showing parental/guardianship rights of minor children), AND a faxed copy of your valid photo ID (e.g. driver's license or passport).

 We must be able to see the full name and image on the faxed photo ID, so double-check to make sure you're sending a clear copy. 415-222-9958 is a United States number; if you're faxing the ID from outside the United States, be sure to include the appropriate international dialing code.

 If a fax machine is unavailable, you can send a fax from your computer for free through third-party services such as FaxZero (<u>http://faxzero.com/</u>), Popfax (<u>http://www.popfax.com/</u>), or efax (<u>http://www.efax.com/</u>). Please do not reply to this email with a copy of your ID.

 If you have previously filed reports about impersonation accounts from this email address and faxed a copy of the relevant government-issued photo ID to Twitter as part of that process, respond to this email with that information (and, if possible, the ticket number associated with the previous report).

• Twitter allows parody, commentary, and fan accounts; if an account is in full compliance with our policies, it is not considered impersonation. For more information, see this help page: <a href="http://support.twitter.com/entries/106373">http://support.twitter.com/entries/106373</a>.

If you are not attempting to report an account impersonating someone on the Twitter platform, please see the following links for resources you may find helpful:

• Questions or requests regarding an inactive username:

- https://support.twitter.com/forms/general?subtopic=inactive\_username
- Reports involving your brand or trademark: <a href="https://support.twitter.com/forms/trademark">https://support.twitter.com/forms/trademark</a>
- Reports of someone using your email address to create a Twitter account:
- https://support.twitter.com/articles/110202

Appealing an account suspension: <u>https://support.twitter.com/forms/general?subtopic=suspended</u>

Reporting an account compromise or that you've been hacked: <u>https://support.twitter.com/forms/hacked</u>

Thank you,

**Twitter Trust & Safety** 

Your ticket number: <u>#XXXXXXXX</u>

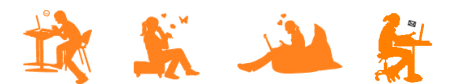

Maar er zijn meer opties om te melden. Voor de situatie van Freek vinden zijn ouders onderstaande omschrijvingen van toepassing:

- 1. Zich voordoen als een persoon of merk
- 2. Privégegevens die op Twitter zijn geplaatst
- 3. Beledigend gedrag en gewelddadige bedreigingen

Je moet dus eigenlijk nadenken: wat vindt Twitter dat mijn probleem is? Het voelt een beetje als een televisiespel 'Achter welke deur zou 'de hoofdprijs' zich bevinden?'. Dat maakt het meldingsproces er niet makkelijker op.

Ook in het formulier dat je hierbij gaat invullen moet je een vinkje plaatsen bij een verklaring dat gegevens bekend worden gemaakt. Er staat echter niet bij welke precies. ('*Mijn emailadres niet, maar mijn twitteraccount wel?*') Daarmee blijft het gevoel overeind dat de persoon die je rapporteert erachter kan komen wie je bent.

I understand that Twitter may provide third parties, for example the reported user, with details of this report, such as the reported Tweet. Your contact information, like your email address, will not be disclosed.

Wanneer het om geplaatste foto's is er nog een vierde optie van toepassing. Eentje waar je niet zo snel bij stil staat:

4. Ongeautoriseerd gebruik van materialen waarop copyrights rusten

Als je ongeautoriseerd gebruik van materialen waarop copyrights rusten op Twitter wilt rapporteren, klik je hier

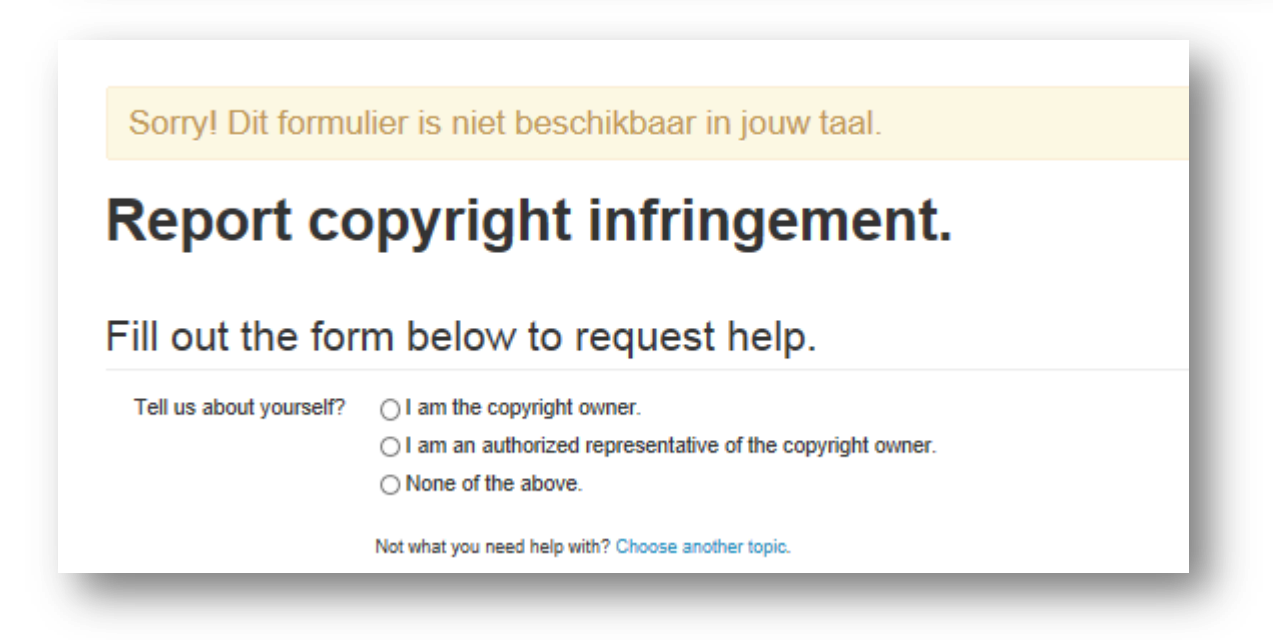

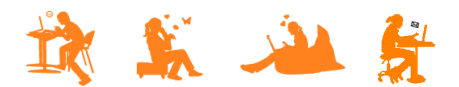

Wanneer je bovenstaand proces ingaat, vul je een formulier in waarbij je vinkjes moet zeggen bij verklaringen die, voor Nederlanders niet bekend zijn. Je kunt nergens lezen wat dit inhoudt of wat de consequenties kunnen zijn. Zonder vinkje te zetten, kun je echter niet verder.

|                       | Required statements                                                                                                    |
|-----------------------|----------------------------------------------------------------------------------------------------|
| 512(f) Acknowledgment | I understand that under 17 U.S.C. § 512(f), I may be liable for any damages, including costs and attorneys' fees, if I knowingly materially misrepresent that reported material or activity is infringing. |
| Good Faith Belief     | I have good faith belief that use of the material in the manner complained of is not authorized by the copyright owner, its agent, or the law.                                                             |

Na het zetten van vinkjes, moet je nog een verklaring geven. Sterker nog... je moet een verklaring overtypen in een daarvoor bestemd veld met een sterke aanbeveling om een advocaat te raadplegen als je niet helemaal zeker van je zaak bent:

|                  | The information in this notification is accurate, and I state under penalty of perjury that I am authorized to act on behalf of the copyright owner.                                                    |
|------------------|----------------------------------------------------------------------------------------------------|
| Authority to Act |                                                                                                    |
|                  | If you are unsure whether the material you are reporting is in fact infringing (and, for example, not protected by fair use), you may wish to contact an attorney before filing a notification with us. |

En na ondertekening wederom melding van verstrekking van gegevens aan derde partijen.

|           | Please electronically sign this notice by typing your full name here:                                  |
|-----------|----------------------------------------------------------------------------------------------------|
| Signature |                                                                                                    |
|           | I understand that in order to process this notice, Twitter may provide third parties, such as Chilling |
|           | Effects and the affected user, with a copy of this complaint. For more information see our Copyrigh    |
|           | Policy.                                                                                                |
|           | Submit                                                                                                 |
|           | Not what you need help with? Choose another topic.                                                     |

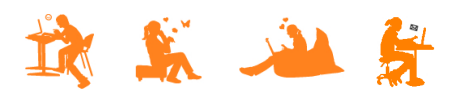

Het lijkt bij Twitter dat je ook vanuit een foto of gebruiker een melding op kan starten door te klikken op de optie "Media rapporteren". Dit is echter niet het geval.

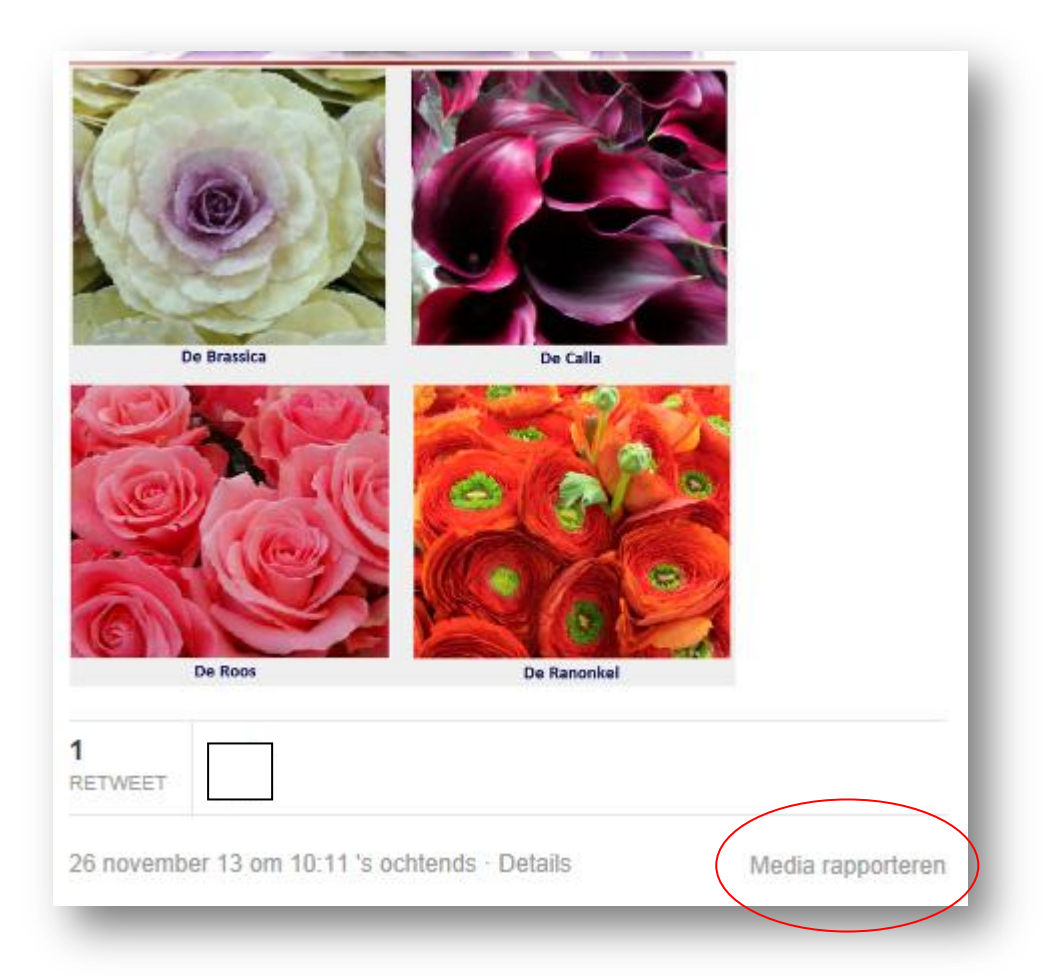

Je denkt dat je iets gerapporteerd hebt om jouw probleem aan te pakken, maar dat heb je niet... Je hebt eigenlijk Twitter geholpen om beeldmateriaal dat aanstootgevend kan zijn voor anderen te signaleren en te verbergen achter een waarschuwing. De persoon die de inhoud geplaatst heeft krijgt een waarschuwing dat hij zijn instellingen moet aanpassen om te voorkomen dat anderen geschokt zullen zijn door zijn content.

Maar dat weet je pas als je op de veranderde tekst "**Gerapporteerd (meer informatie)** klikt. Dan krijg je (in het Engels) een uitleg. Een lang verhaal waarin men zich eerst richt op de persoon wiens bericht gerapporteerd is. Daarna volgt er veel informatie die eigenlijk zegt: "Wil je nog een andere overtreding melden? Dat moet op een andere manier"....

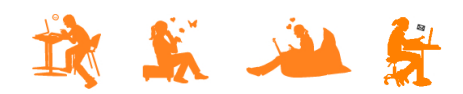

### MELDEN BIJ FACEBOOK

Bij Facebook kun je wel direct vanuit een foto en/of gebruiker rapporteren en is een stuk makkelijker. Maar ook hier een aantal verbeterpunten. Wanneer je bij facebook een foto of een gebruiker wilt rapporteren, ga je naar de desbetreffende pagina. Klikken op het icoontje voor 'instellingen' geeft de optie 'rapporteren':

| cebook 🖭 💷 🛞      | Zoek naar mensen, | plaatsen en | dingen | Q                        |                                 | Vrienden zoeke                                                                                                    |
|-------------------|-------------------|-------------|--------|--------------------------|---------------------------------|----------------------------------------------------------------------------------------------------|
|                   |                   |             |        |                          |                                 |                                                                                                    |
|                   |                   |             |        |                          |                                 |                                                                                                    |
|                   |                   |             |        |                          |                                 |                                                                                                    |
|                   |                   |             |        |                          |                                 |                                                                                                    |
|                   | -                 |             |        |                          |                                 |                                                                                                    |
|                   |                   |             |        |                          |                                 |                                                                                                    |
|                   |                   |             |        |                          |                                 |                                                                                                    |
|                   |                   |             |        |                          |                                 |                                                                                                    |
|                   |                   |             |        |                          |                                 |                                                                                                    |
|                   |                   |             |        |                          | ✓ Vri                           | enden 💌 Bericht * 🌱<br>Vriendschap bekijken                                                                        |
|                   | Tijdlijn          | Info        | Foto's | Vrienden 70 gemeenschapp | <b>√ Vri</b><br>pelijk <b>I</b> | enden 🔻 Bericht 🗱 💙<br>Vriendschap bekijken<br>Vrienden voorstellen                                                |
|                   | Tijdlijn          | Info        | Foto's | Vrienden 70 gemeenschapp | <b>√ Vri</b><br>∋elijk I        | enden v Bericht *<br>Vriendschap bekijken<br>Vrienden voorstellen<br>Porren                                        |
| ıfo               | Tijdlijn          | Info        | Foto's | Vrienden 70 gemeenschap  | <b>√ Vri</b><br>⊳elijk I        | enden  Bericht Vriendschap bekijken Vrienden voorstellen Porren Toevoegen aan interesselijst                       |
| 1fo<br>} Woont in | Tijdlijn          | Info        | Foto's | Vrienden 70 gemeenschap; | ✓ Vri<br>pelijk                 | enden  Bericht Vriendschap bekijken Vrienden voorstellen Porren Toevoegen aan interesselijst Rapporteren/blokkeren |

Wanneer je kiest voor rapporteren/blokkeren, krijg je deze pop-up:

| Deze persoon rapporteren en/of blokkeren                                                                                         |
|----------------------------------------------------------------------------------------------------|
| Van<br>nieuwsoverzicht verbergen<br>Je ziet geen updates meer in je nieuwsoverzicht van<br>vriend verwijderen als                |
| blokkeren<br>Blokkeren houdt in dat je elkaar op Facebook niet meer<br>kunt zien en geen contact meer met elkaar kunt<br>opnemen |
| <ul> <li>Een rapport indienen</li> <li>Laat het ons weten als je misbruik op Facebook</li> <li>tegenkomt</li> </ul>              |
| <ul> <li>Inhoud rapporteren die is gedeeld door</li> <li>Account van rapporteren</li> </ul>                                      |
| Is dit jouw intellectuele eigendom? Bevestigen Annuleren                                                                         |

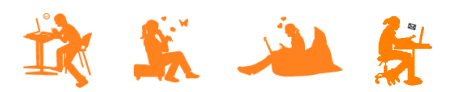

Als je aangeeft dat je het account wilt rapporteren, krijg je een pop up met een aantal opties, waar ook de optie 'nepaccount' bij vermeld staat:

| Deze persoon is vervelend     Er wordt gedaan alsof de tijdlijn van mij of van i<br>die ik ken is     Deze tijdlijn zit vol ongepaste inhoud                                            | iemand   |
|----------------------------------------------------------------------------------------------------|----------|
| <ul> <li>Er wordt gedaan alsof de tijdlijn van mij of van i<br/>die ik ken is</li> <li>Deze tijdlijn zit vol ongepaste inhoud</li> </ul>                                                | iemand   |
| Deze tijdlijn zit vol ongepaste inhoud                                                                                                    |          |
|                                                                                                    |          |
| <ul> <li>Dit is een nepaccount</li> <li>Deze tijdlijn is gemaakt om mij te pesten of l<br/>vallen</li> <li>Gamer</li> <li>Dier, stripfiguur of ander figuur</li> <li>Overige</li> </ul> | astig te |
| <ul> <li>Dit profiel vertegenwoordigt een bedrijf of organ</li> </ul>                                                                                                    | nisatie  |

Wanneer je dit aanklikt, kun je het rapport vervolgens verzenden. Je krijgt een melding met dank voor de feedback, maar geen verdere informatie:

| Bedankt voor je feedback. We zullen de feedback gebruiken om de site te verbeteren. |    |
|-------------------------------------------------------------------------------------|----|
| Leer meer over veiligheid online in het Veiligheidscentrum voor families.           |    |
|                                                                                     | ОК |

Na enige tijd (variërend van dezelfde dag tot meer dan een week) ontvang je op jouw eigen facebook pagina een bericht dat men de melding ontvangen en beoordeeld heeft.

| Status  | Deze pagina is niet verwijderd                                                                                                    | Rapportdatum | Vandaag    |
|---------|----------------------------------------------------------------------------------------------------|--------------|------------|
|         | Bedankt dat je de tijd hebt genomen iets te rapporteren waarvan jij denkt dat het<br>wellicht in strijd is met de richtlijnen voor de Facebook-community. Rapporten zoals<br>die van jou zijn belangrijk om Facebook een veilige en prettige omgeving te maken. | Eigenaar     |            |
| Details | We hebben de pagina gecontroleerd die je hebt gerapporteerd vanwege pesterijen,<br>maar zijn niet van mening dat de inhoud in strijd is met onze Richtlijnen voor de<br>community.                                                                              | Reden        | Pesterijen |
|         | Opmerking: als je problemen hebt met iets op de pagina, moet je de inhoud<br>rapporteren (bijvoorbeeld een foto), niet de hele pagina. Op deze manier kunnen we<br>je rapport beter beoordelen.                                                                 |              |            |

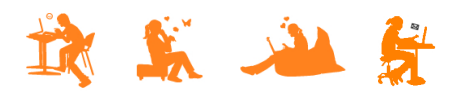

Je kunt feedback geven via de link, maar daar hoor je nooit meer wat op...

Een foto rapporteren gaat op dezelfde manier. Je gaat naar de foto en klikt onderaan de foto op 'Opties'.

|  | 17 oktober 2012 🗞<br>Vind ik leuk · Reageren · Delen |       |
|--|------------------------------------------------------|-------|
|  | 18 anderen vinden dit leuk.                          | en    |
|  | NUU 17 reacties weergeven                            | Jaar  |
|  |                                                      |       |
|  |                                                      |       |
|  |                                                      | p     |
|  |                                                      | · 401 |
|  | Schrijf een reactie                                  | 0     |
|  |                                                      |       |

Er verschijnt dan een vergelijkbaar pop-up scherm en achterliggend proces zoals eerder beschreven:

| <ul> <li>Ik vind deze foto van mij niet leuk</li> <li>De pagina valt mij of iemand die ik ken lastig</li> <li>Ik vind dat dit niet op Facebook thuishoort</li> <li>Het is spam</li> <li>Ik wil deze tijdlijn rapporteren</li> </ul> |
|----------------------------------------------------------------------------------------------------|
|                                                                                                    |

De tekst onderaan is bijzonder. Deze valt namelijk niet op omdat je je richt op de gegeven opties. Maar het is dé ingang zijn die je nodig hebt wanneer Facebook van mening is dat de gebruiker met jouw foto's geen voorwaarden schendt die onder de opgesomde opties vallen.

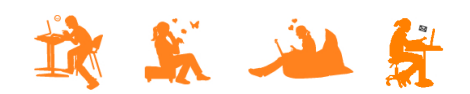

### DOSSIER: Dertienjarige jongen slachtoffer van grootschalige 'identiteitshack'

Wanneer je klikt op de tekst, verschijnt er een pop-up met de volgende inhoud:

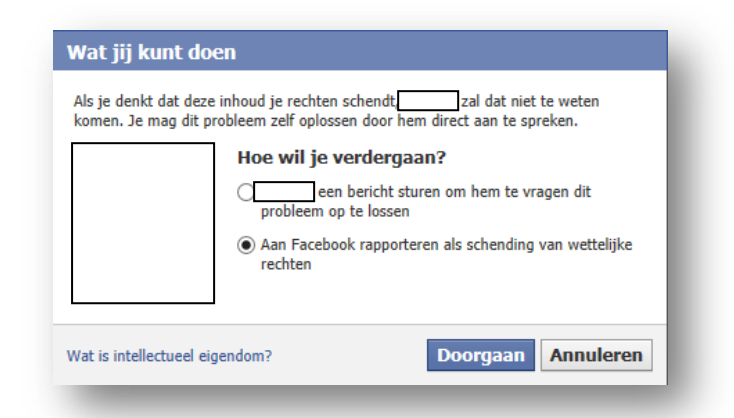

Wanneer je besluit door te gaan met het rapporteren, stopt het geautomatiseerde meldingstraject en kom je uit op een pagina met veel tekst:

|                                                                                                    | k naar mensen, plaatsen en dingen                                                                                                    | ٩                                                                                                    | Vrienden                                                                                                    | zoeken   Startpagi                                                                   | na 🔒 📾 🗱                             |
|----------------------------------------------------------------------------------------------------|----------------------------------------------------------------------------------------------------|----------------------------------------------------------------------------------------------------|----------------------------------------------------------------------------------------------------|--------------------------------------------------------------------------------------|--------------------------------------|
| Intellectueel eigen                                                                                                    | ndom                                                                                                    |                                                                                                    |                                                                                                    |                                                                                      |                                      |
| Dit deel van het Helpcentrum be<br>personen die dit deel lezen op zo                                                                                                    | wat informatie over intellectuele-eigeno<br>oek naar antwoorden op andere vrager                                                                                                    | domsrechten die betrekking hebb<br>n. Klik op een van de onderstaan                                                                                                    | en op inhoud die op Facebook v<br>Ie links als je je probleem ertuss                                                                                                    | ordt geplaatst. Sor<br>en ziet staan:                                                | ns zijn                              |
| Nepaccounts                                                                                                    |                                                                                                    |                                                                                                    |                                                                                                    |                                                                                      |                                      |
| <ul> <li>Genackte accounts</li> <li>Mishruik en pesterii</li> </ul>                                                                                                    |                                                                                                    |                                                                                                    |                                                                                                    |                                                                                      |                                      |
| Misbruik en pesterij     Beheerproblemen voor pag                                                                                                    | ina's en groenen                                                                                                    |                                                                                                    |                                                                                                    |                                                                                      |                                      |
| <ul> <li>Privacvrechten</li> </ul>                                                                                                    | ina s en groepen                                                                                                    |                                                                                                    |                                                                                                    |                                                                                      |                                      |
| <ul> <li>Functionaliteitsproblemen</li> </ul>                                                                                                    |                                                                                                    |                                                                                                    |                                                                                                    |                                                                                      |                                      |
| Gebruikersnamen en weba                                                                                                    | dressen                                                                                                    |                                                                                                    |                                                                                                    |                                                                                      |                                      |
|                                                                                                    |                                                                                                    |                                                                                                    |                                                                                                    |                                                                                      |                                      |
|                                                                                                    |                                                                                                    |                                                                                                    |                                                                                                    |                                                                                      |                                      |
| Intellectueel eigendom                                                                                                    | 1                                                                                                    |                                                                                                    |                                                                                                    |                                                                                      |                                      |
| Intellectueel eigendom<br>Facebook respecteert de intellect<br>met onze Verklaring van rechten<br>een geldige melding hebben ontv<br>tot de vermeende inbreukmaken                                                                                    | tuele-eigendomsrechten van anderen (<br>en verantwoordelijkheden om inhoud<br>vangen van schending van intellectuele<br>de inhoud. Indien nodig zullen we ook                                                                                       | en stelt alles in het werk om derc<br>te plaatsen die inbreuk maakt o<br>e-eigendomsrechten, gaan we sn<br>de accounts van herhaaldelijke d                                                                      | en te helpen hun rechten te bes<br>de intellectuele-eigendomsrech<br>el over tot het verwijderen of uit<br>vvertreders sluiten.                                                                  | chermen. Het is in<br>ten van derden. Zo<br>schakelen van de t                       | strijd<br>dra we<br>oegang           |
| Intellectueel eigendom<br>Facebook respecteert de intellect<br>met onze Verklaring van rechten<br>een geldige melding hebben ontv<br>tot de vermeende inbreukmaken<br>Houders van intellectuele-eigend<br>gebruikers die inhoud op onze w             | tuele-eigendomsrechten van anderen e<br>i en verantwoordelijkheden om inhoud<br>vangen van schending van intellectuele<br>ide inhoud. Indien nodig zullen we ook<br>domsrechten vinden hier informatie ove<br>rebsite plaatsen en antwoorden op een | en stelt alles in het werk om derc<br>te plaatsen die inbreuk maakt og<br>e-eigendomsrechten, gaan we sn<br>de accounts van herhaaldelijke<br>er hoe ze inbreuk op auteursrech<br>aantal veelgestelde vragen met | en te helpen hun rechten te bes<br>de intellectuele-eigendomsrech<br>el over tot het verwijderen of uit<br>avertreders sluiten.<br>en ander intellectueel eigendom<br>betrekking tot ons beleid. | chermen. Het is in<br>ten van derden. Zo<br>schakelen van de t<br>1 kunnen rapporter | strijd<br>dra we<br>oegang<br>en van |
| Intellectueel eigendom<br>Facebook respecteert de intellect<br>met onze Verklaring van rechten<br>een geldige melding hebben ont<br>tot de vermeende inbreukmaken<br>Houders van intellectuele-eigend<br>gebruikers die inhoud op onze w<br>Copyright | tuele-eigendomsrechten van anderen e<br>en verantwoordelijkheden om inhoud<br>vangen van schending van intellectuele<br>ide inhoud. Indien nodig zullen we ook<br>domsrechten vinden hier informatie ove<br>rebsite plaatsen en antwoorden op een   | en stelt alles in het werk om derc<br>te plaatsen die inbreuk maakt op<br>e-eigendomsrechten, gaan we sn<br>de accounts van herhaaldelijke<br>er hoe ze inbreuk op auteursrech<br>aantal veelgestelde vragen met | en te helpen hun rechten te bes<br>de intellectuele-eigendomsrech<br>el over tot het verwijderen of uit<br>overtreders sluiten.<br>en ander intellectueel eigendor<br>betrekking tot ons beleid. | chermen. Het is in<br>ten van derden. Zo<br>schakelen van de t<br>n kunnen rapporter | strijd<br>dra we<br>oegang<br>en van |

Ook hier moet je veel lezen en klikken om erachter te komen dat je NIET de ingang "nepaccounts" en/of "Misbruik en pesterij" moet hebben, maar 'Privacyrechten'.

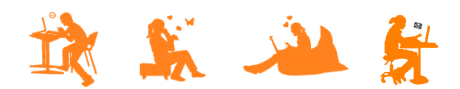

Het brengt je bij een volgend scherm waar je meteen door kunt klikken voor 'hier hulp krijgen'

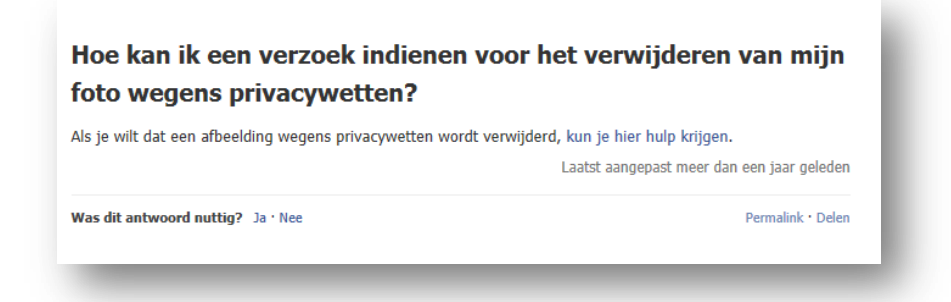

Om vervolgens weer uit te komen bij een scherm met uitleg die niet veel anders lijkt dan de pagina waar we eerst waren.

| facebook                                        | • Hallo waar heb je hulp bij nodig?                                                                                                    |
|-------------------------------------------------|----------------------------------------------------------------------------------------------------|
| 습 Help voor desktopversie 🕨 Iets rapporter      | ren Nederlands                                                                                                    |
| Hoe je dingen kunt rapporteren                  | Privacyrechten voor afbeeldingen                                                                                                    |
| Heb je geen account?                            | Dit deel van het Helpcentrum bevat informatie over privacyrechten die betrekking hebben op foto's en                                                                                                    |
| Een schending rapporteren                       | video's die op Facebook worden geplaatst. Soms zijn personen die dit deel lezen op zoek naar<br>antwoorden op andere vragen. Klik op een van de onderstaande links als je je probleem ertussen ziet                                                                                                    |
| Een bug melden                                  | staan:                                                                                                    |
| Pesten                                          | Nepaccounts                                                                                                    |
| Hulpmiddelen voor het aanpakken van<br>misbruik | <ul> <li>Gehackte accounts</li> <li>Misbruik en pesterij</li> </ul>                                                                                                    |
| Hulpmiddelen voor ouders en leraren             | <ul> <li>Intellectueel eigendom (bijvoorbeeld auteursrecht)</li> </ul>                                                                                                    |
| Problemen met intellectueel eigendom            | Je kunt misbruik rapporteren via de link <b>Rapporteren</b> die wordt weergegeven naast de meeste<br>inhoud op Facebook. Als ie bent getagd in een foto of video die ie niet leuk vindt. kun ie de tag                                                                                                    |
| Privacyrechten voor afbeeldingen                | verwijderen door naast je naam op de link <b>Tag verwijderen</b> te klikken. Je naam wordt verwijderd en                                                                                                    |
| Feedback geven                                  | ue innouu is uan met meer aan je tijdiijn gekoppeid. We raden je aan om contact op te nemen met de<br>persoon die deze inhoud heeft geplaatst om het geschil rechtstreeks met die persoon op te lossen.                                                                                                    |
| Contact Your Grievance Officer                  | Meer informatie.                                                                                                    |
| Terug 🍝                                         | Foto's en video's rapporteren die je privacyrechten schenden                                                                                                    |
|                                                 | Facebook geeft mensen de mogelijkheid om foto's en video's te rapporteren waarvan ze van mening zijn dat ze<br>hun privacyrechten schenden. We verwijderen foto's en video's waarvan jij meldt dat ze niet geautoriseerd zijn<br>als dit vereist wordt door relevante privacywetten in ie land. De gerapporteerde inboud moet dan wel |

Toch zit er verschil in. Als je op deze pagina naar beneden scrolt, vindt je op deze pagina de ingang die je nodig hebt om Facebook te kunnen melden dat de foto van jouw kind misbruikt wordt:

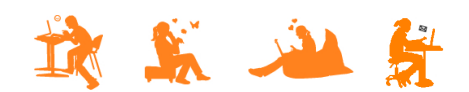

| Foto's en video's rapporteren die je privacyrechten schend                                                                                                    | den                                                                                                    |
|----------------------------------------------------------------------------------------------------|----------------------------------------------------------------------------------------------------|
| Facebook geeft mensen de mogelijkheid om foto's en video's te rapporteren wa<br>nun privacyrechten schenden. We verwijderen foto's en video's waarvan jij meld<br>als dit vereist wordt door relevante privacywetten in je land. De gerapporteerde<br>betrekking hebben op jou, je kind (onder de 13) of een andere persoon voor wi<br>vertegenwoordiger of voogd bent. Foto's of video's die betrekking hebben op ar<br>de persoon zelf worden gerapporteerd. | arvan ze van mening zijn dat ze<br>dt dat ze niet geautoriseerd zijn<br>inhoud moet dan wel<br>e je de wettelijke<br>ndere personen, moeten door |
| Ik woon in de Verenigde Staten en wil een foto of video rapporteren die mij                                                                                                    | jn privacy schendt.                                                                                                    |
| Ik woon buiten de Verenigde Staten en wil een foto of video rapporteren di                                                                                                    | e mijn privacy schendt.                                                                                                    |
| Ik wil een foto of video rapporteren die de privacy van mijn kind schendt.                                                                                                    |                                                                                                    |
| Ik wil een foto of video rapporteren die de privacy schendt van iemand die<br>een andere manier beperkingen kent.                                                                                                    | ziek is, is opgenomen of op                                                                                                    |
| Wat kan ik doen als ik in een foto ben getagd en dit niet wil?                                                                                                    |                                                                                                    |
| lad je wat aan de inhoud van deze pagina? Ja · Nee                                                                                                    | Permalink • Delen                                                                                                    |

Deze optie biedt alleen een concrete ingang voor melding als het over een kind jonger dan 13 gaat. Als je kind ouder is, dan moet hij/zij zelf een verzoek indienen...

| • Ik wil              | een foto of video rapporteren die de privacy van mijn kind schendt.                              |
|-----------------------|--------------------------------------------------------------------------------------------------|
| • Al                  | <b>Is je kind jonger is dan 13:</b> als je wilt dat een afbeelding wordt verwijderd van je kind  |
| da                    | at jonger is dan 13 jaar, vul je dit formulier in.                                               |
| <ul> <li>Al</li></ul> | <b>Is je kind tussen de 13 en 17 jaar oud is:</b> we begrijpen dat je je zorgen maakt als        |
| ou                    | uder. Helaas kunnen we geen actie ondernemen namens je kind als hij of zij ouder is dan          |
| 13                    | 3 jaar, tenzij hij of zij mentaal of fysiek niet in staat is dit ons zelf te melden. We raden je |
| aa                    | an met je puber over dit probleem te praten en hem/haar te helpen zijn/eigen eigen               |
| ve                    | erzoek in te dienen om deze inhoud te laten verwijderen. Ga voor meer informatie over            |
| he                    | et veilig gebruik van Facebook door je kinderen naar ons Veiligheidscentrum.                     |
|                       | Ongeveer 9 maanden geleden voor het laatst bewerkt                                               |

Het formulier dat je vervolgens invult is redelijk eenvoudig te doorlopen. Zeker als je eenmaal weet wat je moet doen. Maar ook hier moet je een vinkje zetten bij een verklaring dat de gegevens juist zijn volgens de geldende privacywetten in jouw land. Dat werpt een drempel op wanneer je geen juridische kennis hebt; is het zo? welke consequenties als het niet het geval blijkt?

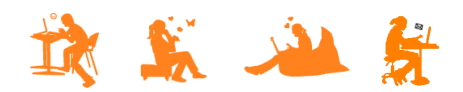

### DOSSIER: Dertienjarige jongen slachtoffer van grootschalige 'identiteitshack'

| Privacyrechten - Verzoek tot                                                                                                    | t verwijderen van foto                                                                                                    |
|----------------------------------------------------------------------------------------------------|----------------------------------------------------------------------------------------------------|
| Dit kanaal is uitsluitend bestemd voor het rapp<br>afbeeldingen op Facebook. Als je iets anders w<br>helponderwerp of contactformulier. We bekijke<br>ondernemen voor een rapport. | oorteren van schendingen van wettelijke rechten met betrekking tot<br>vilt rapporteren, ga je naar ons Helpcentrum en zoek je het juiste<br>en alle rapporten, maar je ontvangt geen bevestigingsbericht als we actie |
| Wiens privacyrechten worden overtreden                                                                                                    | 1?                                                                                                    |
| 🔿 Mijn rechten                                                                                                    |                                                                                                    |
| Rechten van mijn kind                                                                                                    |                                                                                                    |
| ○ Rechten van andere volwassene                                                                                                    |                                                                                                    |
| Hoe oud is je kind?                                                                                                    |                                                                                                    |
| Onder 13                                                                                                    |                                                                                                    |
| 🔿 13 jaar of ouder                                                                                                    |                                                                                                    |
| Link (URL) naar de inhoud<br>https://www.facebook.com/                                                                                                    |                                                                                                    |
| www.facebook.com/profile                                                                                                    | 5                                                                                                    |
| Je naam                                                                                                    |                                                                                                    |
| Als je dit selectievakje inschakelt, verklaar j<br>ouderlijk recht hebt over het kind jonger da                                                                                    | je onder straffe van meineed dat je de wettelijke voogd bent van of het<br>an 13 jaar dat in de bovengenoemde inhoud wordt vermeld.                                                                                   |
| Als je dit selectievakje inschakelt, geef je a<br>beschreven inhoud niet is toegestaan volge                                                                                       | an dat alle gegevens in dit formulier correct zijn en dat de hierboven<br>ens de geldende privacywetten in je land.                                                                                                   |
|                                                                                                    | Marrandan                                                                                                    |

Na verzenden komt je bij een overzichtsscherm dat er uit ziet als een startscherm. Als je nog meer wilt melden, zul je weer moeten zoeken; waar is de ingang die ik net had?

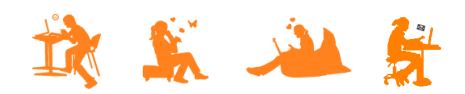

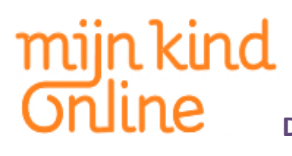

| Aanmelden en wachtwoord      |   | Bedankt dat je contact hebt op                                             | ogenomen met Facebook.            | 3                                                    |
|------------------------------|---|----------------------------------------------------------------------------|-----------------------------------|------------------------------------------------------|
| an de slag met Facebook      | 5 | You should receive an email respo<br>further.                              | nse shortly. You may need to resp | ond to it before we can assist you                   |
| e account beheren            | > | source ends                                                                |                                   |                                                      |
| rivacy                       | 2 |                                                                            |                                   |                                                      |
| eveiliging                   | > |                                                                            |                                   |                                                      |
| ieuwsoverzicht               | > |                                                                            |                                   |                                                      |
| ijdlijn                      | 2 | Hard I and the second states in                                            | Alexandra Safety Manager          | No                                                   |
| Nelen                        | > | Facebook-sociogram                                                         | Algemene informabe over priva     | cy Nieuw op Facebook bekijker                        |
| lerichten                    | > |                                                                            |                                   |                                                      |
| erbinding maken              | 2 |                                                                            |                                   |                                                      |
| agina's                      | 5 |                                                                            | 1 1 A                             |                                                      |
| acebook Mobile               | 2 | -25-                                                                       | <u> </u>                          |                                                      |
| opulaire functies            | > |                                                                            |                                   |                                                      |
| acebook Ads                  | - | Onze bronnen met informatie over<br>veiligheid lezen                       | Een probleem rapporteren          | Games en apps ontdekken                              |
| ets rapporteren              | - |                                                                            |                                   |                                                      |
| pps, games en gamebetalingen | 2 | Maartaastalda xeraaa                                                       | Maashula                          |                                                      |
| ndere Helpcentrums           |   | Hoe krijg ik het nieuwe ontwerp?                                           |                                   | acebook Tips                                         |
| ommunityforum                |   | Hoe stel ik mijn wachtwoord opnieu<br>Hoe benaal ik wie de dingen die ik d | v in?                             | rofessionele lips van Helpcentrum-schrijvers         |
|                              |   | Wat is het verschil tussen pagina's e<br>tijdlijnen?                       | n persoonlijke                    | acebook and Privacy<br>ieuws en updates over privacy |
|                              |   | Wat verandert er in het nieuwe ontv                                        | erp?                              | acebook Mobile                                       |

Bijna onderaan staat 'iets rapporteren'. Daaronder weer een keuzemenu waar je snel de verkeerde keuze kunt maken:

| Hoe je dingen kunt rapporteren                  |   |
|-------------------------------------------------|---|
| Heb je geen account?                            |   |
| Een schending rapporteren                       |   |
| Een bug melden                                  |   |
| Pesten                                          |   |
| Hulpmiddelen voor het aanpakken van<br>misbruik |   |
| Hulpmiddelen voor ouders en leraren             |   |
| Problemen met intellectueel eigendom            | > |
| Privacyrechten voor afbeeldingen                |   |
| Feedback geven                                  |   |
| Contact Your Grievance Officer                  |   |
| Terug                                           | * |

Voor de hand ligt "Hoe je dingen kunt rapporteren", maar dat brengt je bij een volledige opsomming van alles en niet bij de pagina waar je vandaan komt. Datzelfde geldt voor de opties "een schending rapporteren" en "Pesten". De ingang die je nodig hebt, blijkt onder "Privacyrechten voor afbeeldingen" te zitten.

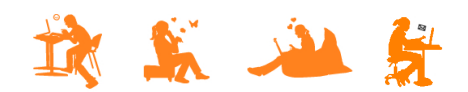

Het scherm dat je na afronding van de melding te zien krijgt, bevat een onopvallende melding:

| facebook                      |   | A Hallo Sandra, waar heb je hulp bij nodig?                                                                                                    |
|-------------------------------|---|----------------------------------------------------------------------------------------------------|
| යි Help voor desktopversie    |   | Nederlands                                                                                                    |
| Aanmelden en wachtwoord       | 0 | Bedankt dat je contact hebt opgenomen met Facebook.<br>You should receive an email resconse shortly. You may need to rescond to it before we can assist you |
| Aan de slag met Facebook      |   | further.                                                                                                    |
| Je account beheren            | > |                                                                                                    |
| Privacy                       | > |                                                                                                    |
| Beveiliging                   | 5 |                                                                                                    |
| Nieuwsoverzicht               | > |                                                                                                    |
| Tijdlijn                      | > |                                                                                                    |
| Jelen                         | 5 | Meer informatie over Zoeken in Algemene informatie over privacy Nieuw op Facebook bekijken<br>Facebook-sociogram                                            |
| Berichten                     | > |                                                                                                    |
| /erbinding maken              | > |                                                                                                    |
| Pagina's                      | 5 |                                                                                                    |
| Facebook Mobile               | > |                                                                                                    |
| Populaire functies            | > |                                                                                                    |
| Facebook Ads                  | 5 | Onze bronnen met informatie over Een probleem rapporteren Games en apps ontdekken<br>veiligheid lezen                                                       |
| lets rapporteren              | > |                                                                                                    |
| Apps, games en gamebetalingen | > |                                                                                                    |
| Andere Helpcentrums           |   | Meestgestelde vragen         Meer hulp           Hoe krijg ik het nieuwe ontwerp?         Facebook Tips                                                     |
| Communityforum                |   | Hoe stel ik mijn wachtwoord opnieuw in? Professionele lips ven Helpcentrum-schrijvers                                                                       |
| vnouncomvisitus (1803)        |   | Hoe bepaal ik wie de dingen die ik deel kan zien?                                                                                                    |
|                               |   | Wat is het verschil tussen pagina's en persoonlijke<br>tijdlijnen?                                                                                          |
|                               |   | Wat varandert er in het nieuwe ontwern?                                                                                                    |

Er staat:

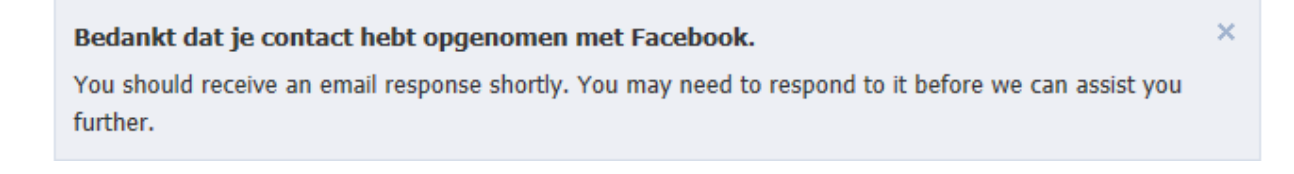

Vanaf dit moment gaat alles in het Engels... Het is onduidelijk: hebben ze alles nu wel of niet in behandeling genomen? En moet ik nu wel of niet reageren voordat ze met de melding aan de slag gaan?!

Afwijkend is dat terugkoppeling voor deze meldingen niet via het dashboard gaat, maar via de mail. Van de meer dan 30 meldingen die gemaakt zijn, zijn geen bevestigingen ontvangen.

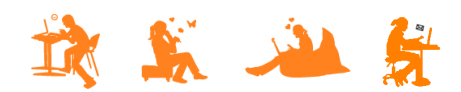

DOSSIER: Dertienjarige jongen slachtoffer van grootschalige 'identiteitshack'

### **MELDEN BIJ YOUTUBE**

Als je bij YouTube inhoud wilt rapporteren, dan kun je dat direct doen vanaf de plek waar je het filmpje bekijkt. Melden noemen ze bij YouTube 'flaggen' en je vindt onderaan de video een afbeelding van een vlaggetje:

| OU Tube NE              |                       | Q | Uploaden <b>•</b>         |
|-------------------------|-----------------------|---|---------------------------|
| GIDS<br>MEER RESULTATEN |                       |   |                           |
|                         |                       |   |                           |
|                         | D00 / 4:06            |   | • • □ · `                 |
|                         | video's Abonneren 873 |   | 30.711<br>⊯ 66 <b>₽</b> 1 |
|                         |                       |   |                           |

Wanneer je erop klikt wordt duidelijk dat je alleen maar kunt melden als je ingelogd bent als YouTube gebruiker:

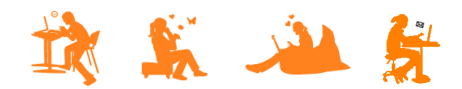

| dam.                     | 1.15 |       |               |       |                 |
|--------------------------|------|-------|---------------|-------|-----------------|
| ▶ <b>●</b> ) 0:00 / 4:06 |      |       |               | 0 ¢ [ | ⊐ [ ]           |
| 5 video<br>Abonneren 873 | S    |       |               | 30.7  | 711<br>porteren |
| 🖬 Leuk 🏴                 | Over | Delen | Toevoegen aan | սես   | ~               |

Zodra je ingelogd bent, krijg je een overzicht te zien van de opties om de film te rapporteren. Achter ieder probleem staat een vraagteken waarin een toelichting gegeven wordt aan wat voor situaties hieronder kunnen vallen.

| Deze video                                                         | melden                                                              |                                                             |                                                             |                                                    |                                                                             |                                                         |
|--------------------------------------------------------------------|---------------------------------------------------------------------|-------------------------------------------------------------|-------------------------------------------------------------|----------------------------------------------------|-----------------------------------------------------------------------------|---------------------------------------------------------|
| Wat is het p                                                       | robleem?*                                                           |                                                             |                                                             |                                                    |                                                                             |                                                         |
| Seksuele                                                           | content                                                             |                                                             |                                                             |                                                    |                                                                             |                                                         |
| Wrede of                                                           | afstotende                                                          | content 🕐                                                   |                                                             |                                                    |                                                                             |                                                         |
| Haatdrag                                                           | ende of grof                                                        | fe content 🛛 🔞                                              |                                                             |                                                    |                                                                             |                                                         |
| Schadelij                                                          | ke gevaarlijk                                                       | e acties 🛛 🕐                                                |                                                             |                                                    |                                                                             |                                                         |
| Kindermi                                                           | shandeling                                                          | ?                                                           |                                                             |                                                    |                                                                             |                                                         |
| Spam of                                                            | misleidend                                                          | ?                                                           |                                                             |                                                    |                                                                             |                                                         |
| Maakt ink                                                          | oreuk op mijr                                                       | rechten 🕐                                                   |                                                             |                                                    |                                                                             |                                                         |
| Ondertite                                                          | ling ontbreel                                                       | kt (CVAA)                                                   |                                                             |                                                    |                                                                             |                                                         |
| Gemarkeerde v<br>YouTube om te<br>Communityrich<br>een kanaal wilt | video's en geb<br>e bepalen of ze<br>tlijnen en erns<br>rapporteren | ruikers worden 24<br>de Communityric<br>tige of herhaalde o | uur per dag, 7 da<br>htlijnen schender<br>overtredingen kun | agen per week<br>n. Accounts wo<br>nnen leiden tot | beoordeeld door mede<br>orden bestraft voor over<br>beëindiging van het acc | werkers van<br>Iredingen van<br>count. Klik hier als je |
|                                                                    |                                                                     |                                                             |                                                             |                                                    | * Vere                                                                      | ist Verzenden                                           |

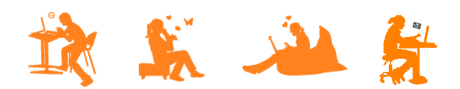

Voor de filmpjes waarin Freek zijn profielfoto te zien is (bewerkt en verwerkt in andere foto's) lijken de volgende opties het meest van toepassing:

- Wrede of afstotende content
- Haatdragende of grove content
- Maakt inbreuk op mijn privacy

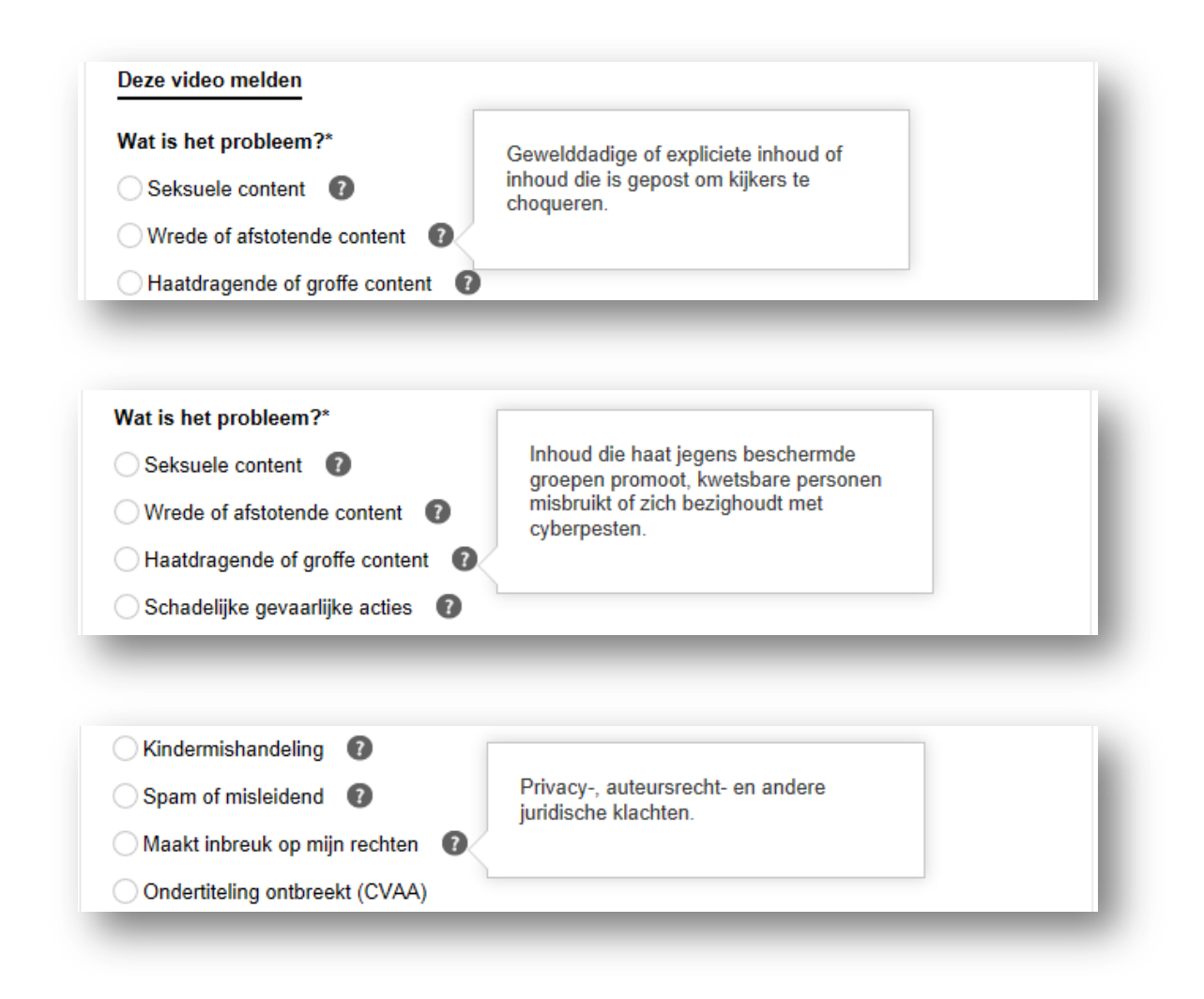

Wanneer je echter de omschrijving van de andere problemen gaat lezen, zouden de volgende drie óók van toepassing kunnen zijn:

- Seksuele content
- Kindermishandeling
- Spam of misleidend

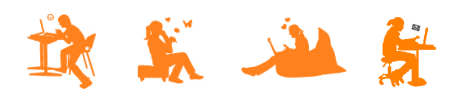

| Wat is het probleem?*                                      | Bevat expliciete seksuele activiteit,<br>naaktheid en andere seksuele inhoud.              |  |
|------------------------------------------------------------|--------------------------------------------------------------------------------------------|--|
| Wrede of afstotende conten                                 | t 😰                                                                                        |  |
| Wrede of afstotende conten                                 | nt 🕜                                                                                       |  |
| Haatdragende of groffe con<br>Schadelijke gevaarlijke acti | Inhoud die seksuele, bedreigende of<br>beledigende berichten tegen<br>minderjarigen bevat. |  |
| Spam of misleidend                                         |                                                                                            |  |
|                                                            |                                                                                            |  |
| Schadelijke gevaarlijke act                                | i <b>a</b>                                                                                 |  |
|                                                            | Inhoud die massaal is gepost of op een                                                     |  |
| Kindermishandeling                                         |                                                                                            |  |

Welke moet je nu kiezen?! Om erachter te komen wat YouTube er echt onder verstaat, klik je alle opties aan om een keuzemenu te zien waaruit blijkt dat de optie toch niet voor jouw probleem van toepassing is. Zoals bijvoorbeeld het geval is met "Wrede of afstotende content" en "Spam en misleiding":

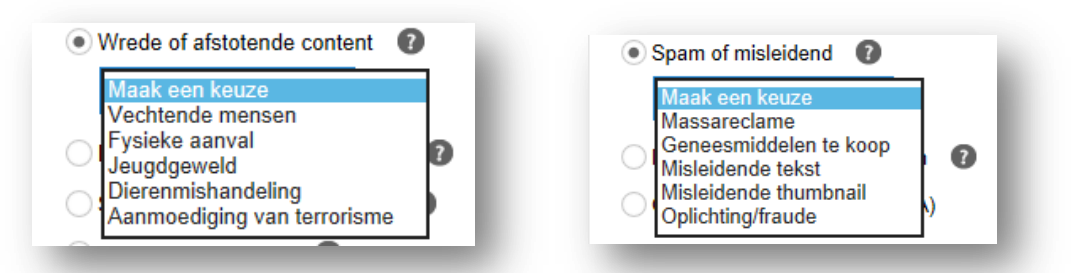

Wanneer je klikt op de optie "Haatdragend en grove content" verschijnt de optie "pesten". Daarmee lijkt ons dit de ingang voor wat we willen rapporteren. Evenals 'maakt inbreuk op mijn rechten':

| Aanmoediging van haat of geweld | Maakt inbreuk op mijn auteursrecht |
|---------------------------------|------------------------------------|
| Pesten                          | Andere juridische claim            |
|                                 |                                    |

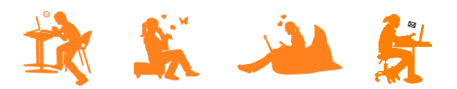

Er is binnen YouTube ruimte om aan te geven op welk deel van de video jouw melding van toepassing is. Je kunt echter maar 1 moment in de film kiezen en niet meerdere momenten of een tijdsduur. Je moet dus een moment in de video kiezen dat het probleem bevestigt waarvan je melding maakt. Er is ruimte om aanvullende informatie te geven (in totaal 500 tekens). Je zou daar naast informatie die je kwijt wilt, ook nog kunnen melden dat jouw probleem het gehele filmpje betreft.

| Wat is het probleem?* Seksuele content Wrede of afstotende content Haatdragende of groffe content Pesten Schadelijke gevaarlijke acties Kindermishandeling Spam of misleidend Maakt inbreuk op mijn rechten Maakt inbreuk op mijn rechten Maakt inbreu | Tijdstempel geselecteerd: <ul> <li>0</li> <li>00</li> </ul> Geef aanvullende informatie op over:           Haatdragende of groffe content > Pesten           500 tekens resterend           500 tekens resterend |
|----------------------------------------------------------------------------------------------------|----------------------------------------------------------------------------------------------------|
|                                                                                                    | * Vereist Verzenden                                                                                                    |

Wanneer je op "Verzenden" klikt, wordt jouw melding ingediend en ontvang je direct een bericht:

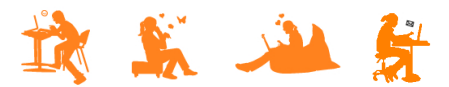

Daarna blijft het stil... Je krijgt geen bericht van de actie die YouTube onderneemt. De filmpjes van Freek zijn op verschillende manieren 'geflagd'. Sommigen zijn verwijderd. Anderen staan nog online.

Wanneer je niet alleen het filmpje wilt rapporteren, maar juist diegene die het geupload heeft, dan kun je dit doen via de link onder "Klik hier als je een kanaal wilt rapporteren":

| Wat is het probleem?*                                                                                                    | Tijdstempel geselecteerd:                                                                                                    |
|----------------------------------------------------------------------------------------------------|----------------------------------------------------------------------------------------------------|
| Seksuele content 0                                                                                                    | 0 : 00                                                                                                    |
| Wrede of afstotende content 1                                                                                                    | Geef aanvullende informatie op over:                                                                                                    |
| <ul> <li>Haatdragende of groffe content</li> </ul>                                                                                                    | Haatdragende of grotte content > Pesten                                                                                                    |
| Pesten 👻                                                                                                    | 0                                                                                                    |
| 🔵 Schadelijke gevaarlijke acties 🛛 👔                                                                                                    | 500 tekens resterend                                                                                                    |
| Kindermishandeling 👔                                                                                                    |                                                                                                    |
| Spam of misleidend 👔                                                                                                    |                                                                                                    |
| 🔿 Maakt inbreuk op mijn rechten 🛛 👔                                                                                                    |                                                                                                    |
| Ondertiteling ontbreekt (CVAA)                                                                                                    |                                                                                                    |
| Gemarkeerde video's en gebruikers worden 24 uur p<br>YouTube om te bepalen of ze de Communityrichtlijne<br>Communityrichtlijnen en ernstige of herhaalde overtr<br>een kanaal wilt rapporteren | ber dag, 7 dagen per week beoordeeld door medewerkers van<br>en schenden. Accounts worden bestraft voor overtredingen van<br>edingen kunnen leiden tot beëindiging van het account. Klik hier als je |
|                                                                                                    | Norrenden                                                                                                    |

Klikken op de link werkt niet altijd even goed. Enkele keren werden we niet doorgeleid:

| nu Tube ""               |                                                           |  |
|--------------------------|-----------------------------------------------------------|--|
|                          |                                                           |  |
|                          |                                                           |  |
|                          |                                                           |  |
|                          |                                                           |  |
|                          |                                                           |  |
|                          | O Liden                                                   |  |
|                          |                                                           |  |
|                          |                                                           |  |
| UTUTO 10 Tax. Noder      | tands * Land Hederland * Velighed Ulgeschakels * 🔘 Help 🔺 |  |
| ver Pers en blogs Auteur |                                                           |  |
|                          |                                                           |  |
|                          |                                                           |  |

Wanneer je wel wordt doorgeleid, krijg je eerst een pop-up met de melding dat je jouw YouTube account moet instellen:

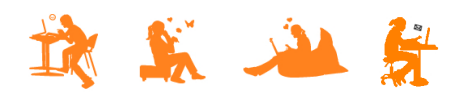

| Hoe u wordt weergegeven                                                                                                    |              |              | Wat je krijgt                                                                                                    |  |
|----------------------------------------------------------------------------------------------------|--------------|--------------|----------------------------------------------------------------------------------------------------|--|
| Je volledige na                                                                                                    | am invoeren. |              | Een YouTube-kanaal                                                                                                    |  |
|                                                                                                    | Voornaam     | Achternaam   | Je naam wordt weergegeven op je You i ube-kanaai, same<br>met je openbare video's en afspeellijsten. Meer informatie                                                                        |  |
| toto     klik je hier.       Selecteer of je een<br>man of een vrouw<br>bent.     Vul alle verjaardagsgegevens in.       Geslacht     Verjaardag (¿) |              |              | Len Google+ profiel<br>Je kanaal wordt geleverd met een openbaar Google+<br>profiel. Hiermee kunnen vrienden je video's en andere<br>inhoud vinden die je deelt op Google. Meer informatie. |  |
| Selecteren -                                                                                                    | Dag 👻 M      | laand 👻 Jaar |                                                                                                    |  |

Hier kom je niet verder zonder jouw eigen kanaal in te stellen. Wanneer je klikt op annuleren, stopt het proces en ben je weer terug in het scherm waarin je wèl verder kunt met het flaggen van de video.

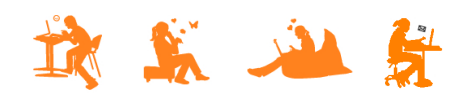